## HOW TO SIGN INTO BTSSS USING ID.ME

1. Go to https://eauth.va.gov/accessva/

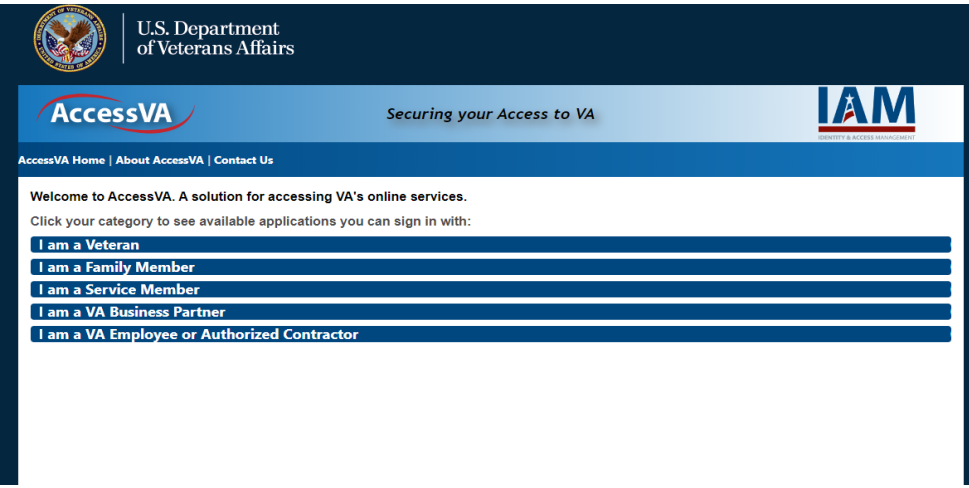

- 2. Click on I AM A VETERAN
- 3. Go to VETERAN TRAVEL CLAIM ENTRY

| U.S. Departme<br>of Veterans Aff                                            | nt<br>àirs                                                              |                                                     |                                    |
|-----------------------------------------------------------------------------|-------------------------------------------------------------------------|-----------------------------------------------------|------------------------------------|
| AccessVA                                                                    | Securing you                                                            | r Access to VA                                      | IAM                                |
| AccessVA Home   About AccessVA   Contact                                    | Us                                                                      |                                                     |                                    |
| Welcome to AccessVA. A solution for<br>Click your category to see available | r accessing VA's online services.<br>applications you can sign in with: |                                                     |                                    |
| I am a Veteran                                                              | Screening                                                               | Life Insurance<br>Online Policy<br>Access           | WILLION<br>VETERAN<br>PROGRAM      |
| My healthevet                                                               | Remote Order Entry System                                               | Apply for<br>Service-Disabled<br>Veterans Insurance | VIP VENDOR<br>INFORMATION<br>PAGES |
| VIC                                                                         | Veteran Patient<br>Statement                                            | Veteran Travel<br>Claim Entry                       | VIRTUAL MEDICAL CENTER             |
| I am a Family Member                                                        |                                                                         |                                                     |                                    |
| I am a Service Member<br>I am a VA Business Partner                         |                                                                         |                                                     |                                    |
| I am a VA Employee or Authoriz<br>essva/?cspSelectFor=roes                  | ed Contractor                                                           |                                                     |                                    |

## 4. Click on SIGN IN WITH ID.ME

| U.S. Department<br>of Veterans Affairs                                                                                     |                                                  |                            |                       |  |  |
|----------------------------------------------------------------------------------------------------|--------------------------------------------------|----------------------------|-----------------------|--|--|
| AccessVA                                                                                                    | Securing your Access to VA                       | Securing your Access to VA |                       |  |  |
| AccessVA Home   About AccessVA   Contact Us                                                                                |                                                  |                            |                       |  |  |
| Veteran Travel<br>Claim Entry<br>Choose a secure VA Partner to sign into Ve<br>Don't have one? Register for a Sign-In Part | eteran Travel Claim Entry:<br>tner or Learn More |                            |                       |  |  |
| Sign in with<br>DS Logon                                                                                                   | Sign in with<br>VA PIV Card                      | ID.me                      | Sign in with<br>ID.me |  |  |
| Select another<br>VA website                                                                                               |                                                  |                            |                       |  |  |
|                                                                                                    | VA HOME   PRIVACY   FOIA                         |                            |                       |  |  |

5. The Veteran can then sign in using their email and password, or they can sign in using their account info from Facebook – Google or LinkedIn, or they can create a new account from this page.

|          | ID.            | me     | +              |            | 9   |  |
|----------|----------------|--------|----------------|------------|-----|--|
|          | Sigr           | י in   | tol            | D.n        | ne  |  |
|          | <u>Or crea</u> | ate ai | n ID.me        | e acco     | unt |  |
| mail     |                |        |                |            |     |  |
| Enter yo | our emai       | il     |                |            |     |  |
| assword  |                |        |                |            |     |  |
| Enter yo | our pass       | word   |                |            |     |  |
|          |                |        |                |            |     |  |
|          | 5              | Sign i | n to ID.       | me         |     |  |
|          | E              | orgo   | <u>t passw</u> | <u>ord</u> |     |  |
|          |                | Or si  | gn in wi       | th –       |     |  |
| -        |                |        |                |            |     |  |